## Alienware 15 R4 **Caractéristiques et configuration**

Modèle d'ordinateur: Alienware 15 R4 Modèle réglementaire: P69F Type réglementaire: P69F002

ALIENWARE 🗣

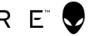

# Remarques, précautions et avertissements

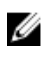

REMARQUE : Une REMARQUE indique des informations importantes qui peuvent vous aider à mieux utiliser votre produit.

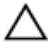

PRÉCAUTION : Une PRÉCAUTION indique un risque d'endommagement du matériel ou de perte de données et vous indique comment éviter le problème.

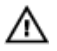

AVERTISSEMENT : Un AVERTISSEMENT indique un risque d'endommagement du matériel, de blessures corporelles ou même de mort.

© **2018 Dell Inc. ou ses filiales. Tous droits réservés.** Dell, EMC et d'autres marques sont des marques de Dell Inc. ou de ses filiales. Les autres marques peuvent être des marques de leurs propriétaires respectifs.

2018 - 01

Rév. A00

## Table des matières

| Configurez votre ordinateur                                    | 5  |
|----------------------------------------------------------------|----|
| Configuration du casque de réalité virtuelle (RV) (facultatif) | 5  |
| HTC Vive                                                       | 5  |
| Oculus Rift                                                    | 6  |
| Oculus Rift avec Touch                                         | 8  |
| Amplificateur graphique Alienware                              | 9  |
| Vues                                                           | 11 |
| Socle                                                          | 11 |
| Affichage                                                      | 12 |
| Avant                                                          | 13 |
| Arrière                                                        | 13 |
| Gauche                                                         | 14 |
| Droite                                                         | 15 |
| Caractéristiques                                               | 16 |
| Modèle de l'ordinateur                                         | 16 |
| Informations sur le système                                    | 16 |
| Système d'exploitation                                         | 16 |
| Dimensions et poids                                            | 16 |
| Mémoire                                                        | 17 |
| Ports et connecteurs                                           | 17 |
| Communications                                                 | 18 |
| Module sans fil                                                | 18 |
| Audio                                                          | 18 |
| Stockage                                                       | 19 |

| Stockage Intel Optane                    | 19 |
|------------------------------------------|----|
| Clavier                                  | 20 |
| Caméra                                   | 20 |
| Pavé tactile                             | 21 |
| Gestes du pavé tactile                   | 21 |
| Batterie                                 | 21 |
| Vidéo                                    | 22 |
| Adaptateur d'alimentation                | 23 |
| Affichage                                | 23 |
| Environnement de l'ordinateur            | 24 |
| Raccourcis clavier                       | 25 |
| Obtenir de l'aide et contacter Alienware | 26 |
| Ressources en libre service              |    |
| Contacter Alienware                      |    |
|                                          |    |

## Configurez votre ordinateur

Connectez l'adaptateur secteur et appuyez sur le bouton d'alimentation.

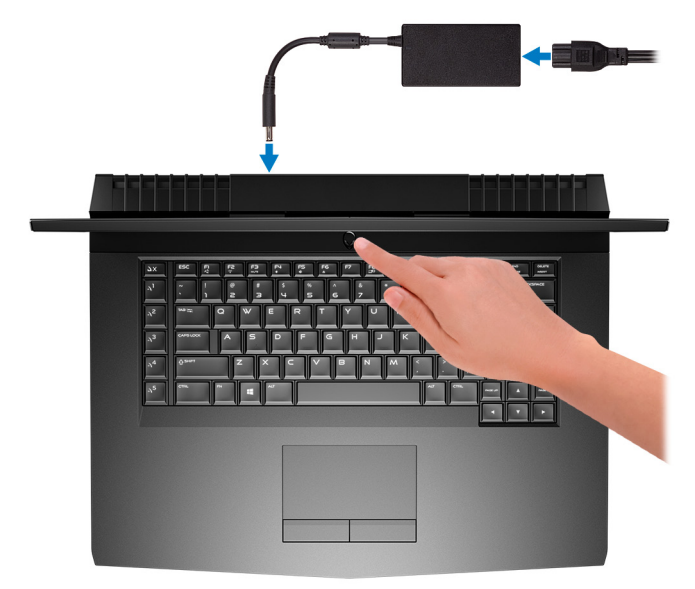

### Configuration du casque de réalité virtuelle (RV) (facultatif)

REMARQUE : Le casque de RV est vendu séparément.

**REMARQUE :** Si vous utilisez l'amplificateur graphique Alienware avec votre ordinateur, reportez-vous à <u>Amplificateur graphique Alienware</u>.

### HTC Vive

- 1 Téléchargez et exécutez les outils de configuration pour votre casque de RV sur <u>www.dell.com/VRsupport</u>.
- 2 Branchez le câble HDMI du casque HTC Vive à l'arrière de votre ordinateur.

- 3 Connectez le câble USB du hub Vive au port USB 3.1 Gen 1 situé sur le côté droit de votre ordinateur.
- 4 Suivez les instructions qui s'affichent à l'écran pour terminer la configuration.

### **Oculus Rift**

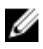

#### REMARQUE : Les dongles USB sont uniquement livrés avec les ordinateurs certifiés Oculus.

- 1 Téléchargez et exécutez les outils de configuration pour votre casque de RV sur <u>www.dell.com/VRsupport</u>.
- 2 Branchez le câble HDMI du casque Oculus Rift à l'arrière de votre ordinateur.

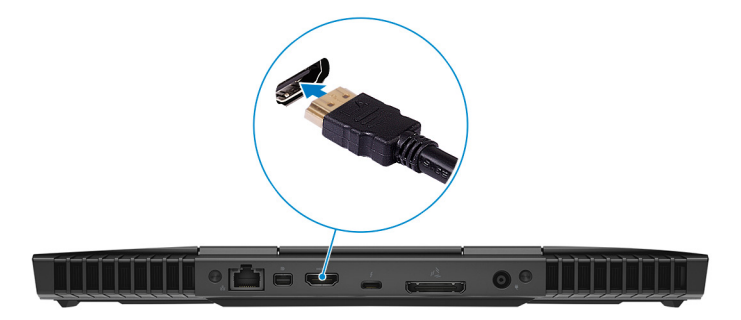

**3** Branchez le casque Oculus Rift dans le port USB type A sur le côté droit de votre ordinateur.

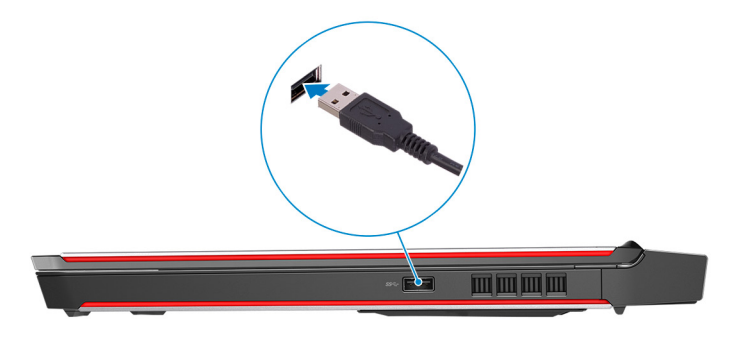

4 Branchez le dispositif de suivi de l'Oculus Rift dans le port USB type A sur le côté droit de votre ordinateur.

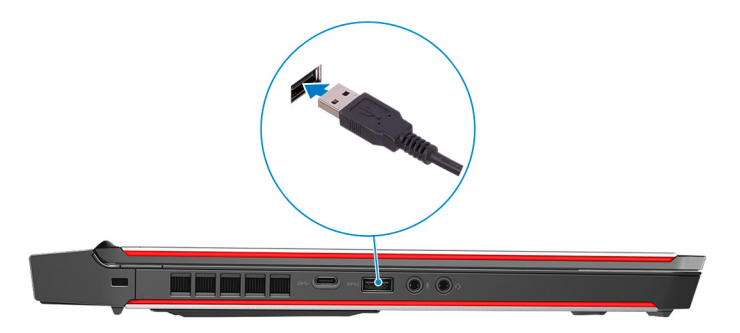

5 Branchez un dongle USB type C vers type A dans le port Thunderbolt 3 (USB type C) à l'arrière de votre ordinateur.

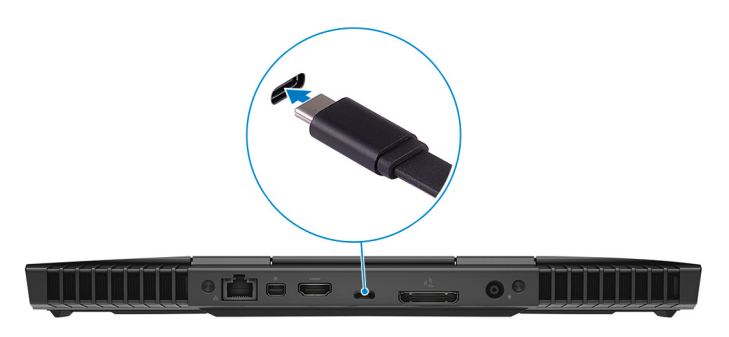

**6** Branchez la manette de XBOX sur le port USB type A du dongle USB.

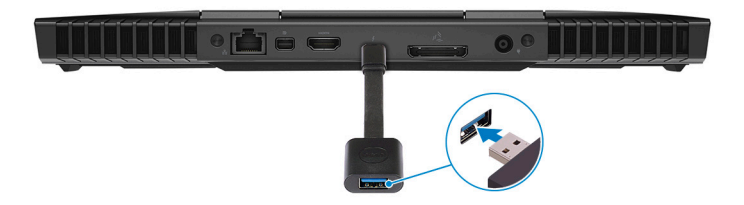

7 Suivez les instructions qui s'affichent à l'écran pour terminer la configuration.

### **Oculus Rift avec Touch**

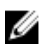

## REMARQUE : Les dongles USB sont uniquement livrés avec les ordinateurs certifiés Oculus.

- 1 Téléchargez et exécutez les outils de configuration pour votre casque de RV sur <u>www.dell.com/VRsupport</u>.
- 2 Branchez le câble HDMI du casque Oculus Rift à l'arrière de votre ordinateur.

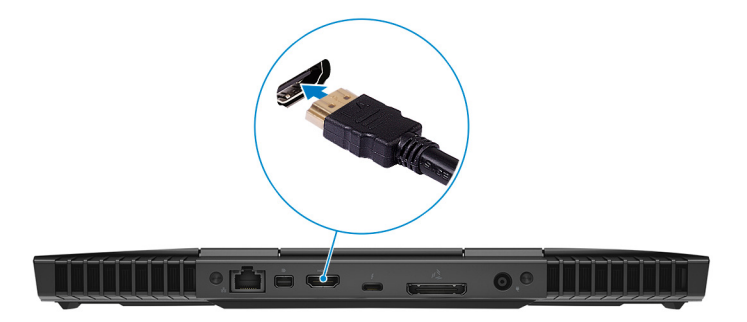

- **3** Branchez le casque Oculus Rift dans le port USB type A sur le côté droit de votre ordinateur.
- **4** Branchez un dongle USB type C vers type A dans le port Thunderbolt 3 (USB type C) à l'arrière de votre ordinateur.

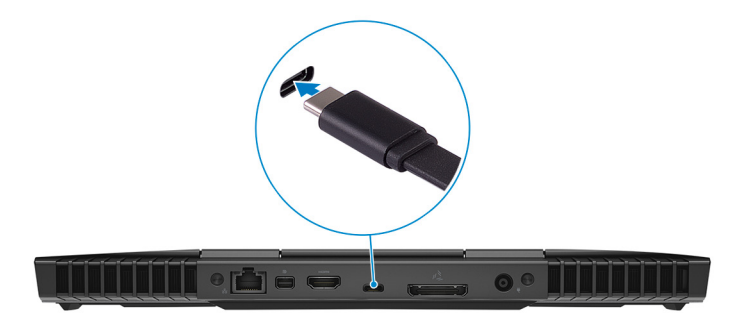

5 Branchez le dispositif de suivi de l'Oculus Rift dans le port USB type A sur le côté droit de votre ordinateur.

6 Branchez un dongle USB type C vers type A dans le port USB 3.1 Gen 2 (Type-C) sur le côté gauche de votre ordinateur.

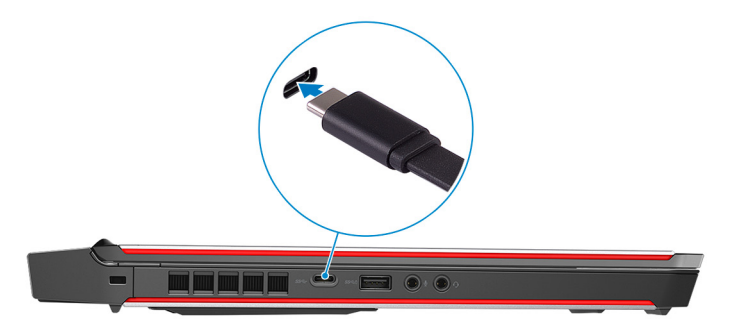

7 Branchez la manette de XBOX sur le port USB type A du dongle USB.

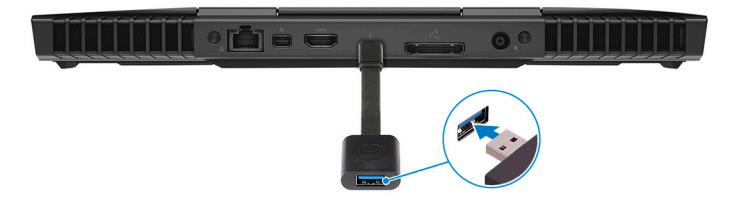

- 8 Branchez le dispositif de suivi de l'Oculus Rift pour Touch dans le port USB type A du dongle.
- 9 Suivez les instructions qui s'affichent à l'écran pour terminer la configuration.

## Amplificateur graphique Alienware

L'amplificateur graphique Alienware vous permet de connecter une carte graphique externe à votre ordinateur.

Lorsque vous utilisez le casque de réalité virtuelle (RV), branchez le câble HDMI à la carte graphique installée sur l'amplificateur graphique Alienware. Vous pouvez brancher les câbles USB du casque de RV à votre ordinateur ou à l'amplificateur graphique Alienware.

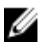

REMARQUE : Le dongle USB n'est pas nécessaire si vous connectez les câbles USB 3.0 de votre casque de RV au port USB 3.0 type A sur l'amplificateur graphique Alienware.

Pour plus d'informations sur l'amplificateur graphique Alienware, reportez-vous au *Guide d'utilisation de l'amplificateur graphique Alienware* à l'adresse <u>http://</u>www.dell.com/support.

## Vues

## Socle

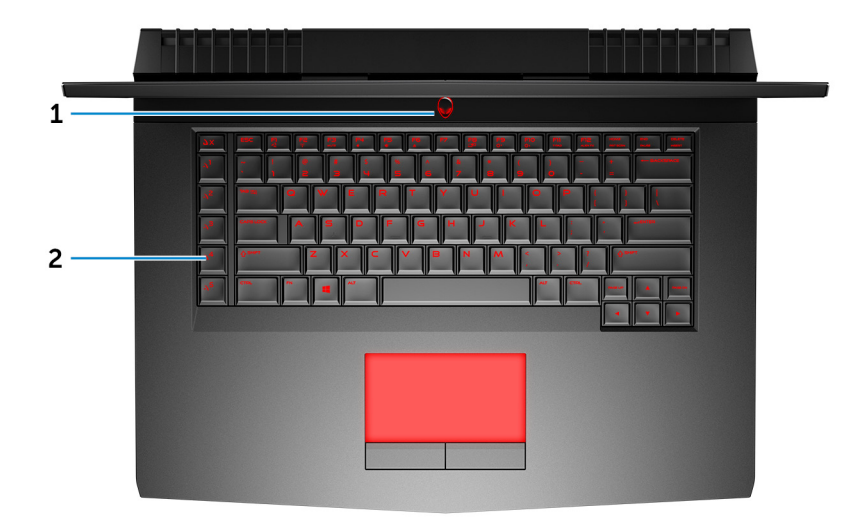

#### Bouton d'alimentation (visage d'Alien) 1

Appuyez sur ce bouton pour allumer l'ordinateur s'il est éteint, en veille ou en veille prolongée.

Appuyez sur ce bouton pour mettre l'ordinateur en veille s'il est allumé.

Appuyez sur le bouton et maintenez-le enfoncé pendant 4 secondes pour forcer l'arrêt de l'ordinateur.

### **KEMARQUE** : Vous pouvez personnaliser le comportement du bouton d'alimentation dans les Options d'alimentation.

#### 2 Touches de macros

Exécutez des macros prédéfinis.

Définissez les touches de macros à l'aide du Centre de commande Alienware.

## Affichage

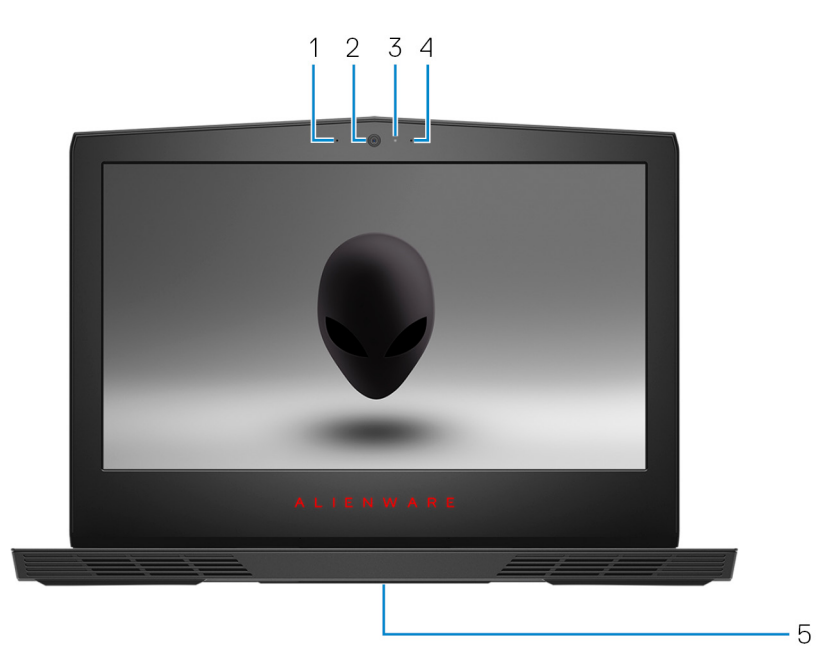

#### 1 Microphone gauche

Fournit une entrée audio numérique pour l'enregistrement audio et les appels vocaux.

#### 2 Webcam

Permet de passer des appels vidéo, de prendre des photos et d'enregistrer des vidéos.

#### 3 Voyant d'état de la webcam

S'allume lorsque la webcam est en cours d'utilisation.

#### 4 Microphone droit

Fournit une entrée audio numérique pour l'enregistrement audio et les appels vocaux.

### 5 Étiquette du numéro de série

Le numéro de série est un identifiant alphanumérique unique qui permet aux techniciens de maintenance Dell d'identifier les composants matériels de votre ordinateur et d'accéder aux informations de garantie.

## Avant

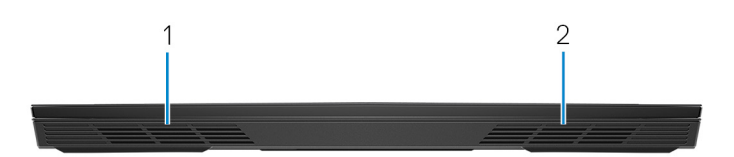

- 1 **Haut-parleur gauche** Fournit une sortie audio.
- 2 **Haut-parleur droit** Fournit une sortie audio.

Arrière

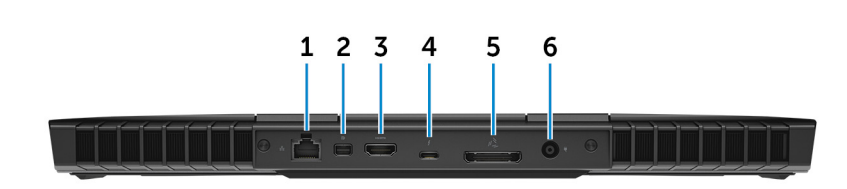

### Port réseau (avec voyants)

Permet de connecter un câble Ethernet (RJ45) d'un routeur ou d'un modem haut débit pour accéder au réseau ou à Internet.

Les deux voyants près du connecteur signalent l'état de la connectivité et l'activité réseau.

### 2 Mini DisplayPort

Permet de connecter un téléviseur ou un autre périphérique avec un port d'entrée DisplayPort. Fournit une sortie vidéo et audio.

#### 3 Port HDMI

Permet de connecter un téléviseur ou un autre périphérique compatible HDMI-in. Fournit une sortie vidéo et audio.

#### 4 Port Thunderbolt 3 (USB de type C)

Prend en charge les ports USB 3.1 Gen 2, DisplayPort 1.2, Thunderbolt 3 et vous permet aussi de vous connecter à des écrans externes à l'aide d'une carte graphique.

Fournit des débits de transfert de données allant jusqu'à 10 Gbit/s pour les ports USB 3.1 Gen 2 et jusqu'à 40 Gbit/s pour le port Thunderbolt 3.

#### 5 Port graphique externe

Permet de connecter un amplificateur graphique Alienware pour améliorer les performances graphiques.

#### 6 Port de l'adaptateur d'alimentation

Permet de brancher un adaptateur d'alimentation pour alimenter l'ordinateur en courant électrique et recharger la batterie.

## Gauche

![](_page_13_Picture_8.jpeg)

#### 1 Emplacement pour câble de sécurité (pour verrous Noble)

Permet d'attacher un câble de sécurité pour empêcher les déplacements non autorisés de votre ordinateur.

#### 2 Port USB 3.1 Gen 2 (Type-C)

Connectez-vous à des périphériques de stockage externe. Bénéficiez de vitesses de transfert des données allant jusqu'à 10 Gbit/s.

![](_page_13_Picture_13.jpeg)

### REMARQUE : Ce port ne prend pas en charge la diffusion vidéo/ audio en continu

#### 3 Port USB 3.1 Gen 1 avec PowerShare

Connectez des périphériques tels que des périphériques de stockage externe et des imprimantes.

Bénéficiez de vitesses de transfert des données allant jusqu'à 5 Gbit/s. PowerShare permet de charger les périphériques USB même lorsque l'ordinateur est éteint.

![](_page_14_Picture_0.jpeg)

REMARQUE : Si le niveau de charge de la batterie de l'ordinateur est inférieur à 10 %, vous devez brancher l'adaptateur d'alimentation pour recharger votre ordinateur et les périphériques USB connectés au port PowerShare.

![](_page_14_Picture_2.jpeg)

REMARQUE : Si un périphérique USB est connecté au port PowerShare avant que l'ordinateur ne s'éteigne ou n'entre en veille prolongée, vous devez le déconnecter et le reconnecter pour activer le rechargement.

![](_page_14_Picture_4.jpeg)

REMARQUE : Certains périphériques USB peuvent ne pas se charger lorsque l'ordinateur est éteint ou en état de veille. Dans ce cas, allumez l'ordinateur pour charger le périphérique.

#### 4 Port microphone/casque (configurable)

Permet de connecter un microphone externe pour une entrée audio ou un casque pour une sortie audio.

#### 5 Port casque

Permet de connecter des écouteurs ou un casque (combiné écouteurs/ microphone).

## Droite

![](_page_14_Figure_11.jpeg)

#### 1 Port USB 3.1 Gen 1

Connectez des périphériques tels que des périphériques de stockage externe et des imprimantes. Bénéficiez de vitesses de transfert des données allant jusqu'à 5 Gbit/s.

## Caractéristiques

## Modèle de l'ordinateur

Alienware 15 R4

## Informations sur le système

#### Tableau 1. Informations sur le système

Processeur

Jeu de puces

Intel Core i5/i7/i9 de 8º génération Intel CM246

## Système d'exploitation

#### Tableau 2. Système d'exploitation

Systèmes d'exploitation pris en charge

- Windows 10 Famille 64 bits
- Windows 10 Professionnel 64 bits

## **Dimensions et poids**

### Tableau 3. Dimensions et poids

Hauteur

Largeur

Profondeur

Poids

25,40 mm (1 pouce) 389 mm (15,31 pouces) 305 mm (12 pouces)

3,49 kg (7,69 livres)

![](_page_15_Picture_21.jpeg)

REMARQUE : Le poids de votre ordinateur varie en fonction de la configuration commandée et de divers facteurs liés à la fabrication.

## Mémoire

#### Tableau 4. Caractéristiques de la mémoire

| Type DD                                    | R4                 |  |  |
|--------------------------------------------|--------------------|--|--|
| Vitesse 26                                 | 66 MHz             |  |  |
| Configurations prises en charge            |                    |  |  |
| Par logement de barrette 4 G<br>de mémoire | ão, 8 Go et 16 Go  |  |  |
| Mémoire totale 8 G                         | io, 16 Go et 32 Go |  |  |

## Ports et connecteurs

#### Tableau 5. Ports et connecteurs

| Externes :   |                                                                                                    |  |
|--------------|----------------------------------------------------------------------------------------------------|--|
| Réseau       | Un port RJ45                                                                                                    |  |
| USB          | <ul> <li>Un port USB 3.1 Gen 2 Type-C</li> <li>Un port USB 3.1 Gen 1 avec<br/>PowerShare</li> <li>Un port USB 3.1 Gen 1</li> <li>Port Thunderbolt 3 (USB Type-C)</li> </ul>                   |  |
| Audio/ vidéo | <ul> <li>Un port HDMI 2.0</li> <li>Un port microphone/ casque (configurable)</li> <li>Un port pour casque</li> <li>Un port Mini DisplayPort 1.3</li> <li>Un port graphique externe</li> </ul> |  |
| Internes :   |                                                                                                    |  |

Carte au format M.2

- Trois logements de carte M.2 pour le disque SSD (SATA/PCle)
- Un emplacement au format M.2 pour carte combinée Wi-Fi et Bluetooth

## Communications

#### Tableau 6. Caractéristiques des équipements de communication

| Ethernet | Contrôleur Ethernet 10/100/1        |
|----------|-------------------------------------|
|          | 000 Mbps intégré à la carte système |
|          |                                     |

Sans fil

- Wi-Fi 802.11ac
- Bluetooth 4.1

### Module sans fil

#### Tableau 7. Caractéristiques du module sans fil

| Taux de transfert                    | Jusqu'à 1733 Mbit/s        |
|--------------------------------------|----------------------------|
| Bandes de fréquence prises en charge | Bibande (2,4 GHz et 5 GHz) |
| Chiffrement                          | • WEP                      |

- WPA
- EAP
- WPS
- PMF
- TKIP

## Audio

#### Tableau 8. Caractéristiques audio

| Contrôleur    | Realtek ALC 3266 |
|---------------|------------------|
| Haut-parleurs | Stéréo           |

| Sortie du haut-parleur | <ul><li>Moyenne : 4 W</li><li>Maximum : 5 W</li></ul> |  |
|------------------------|-------------------------------------------------------|--|
| Microphone             | Microphones numériques                                |  |
| Réglages du volume     | Touches de raccourci pour le contrôle<br>multimédia   |  |

## Stockage

Votre ordinateur prend en charge un disque dur et trois disques SSD. Tableau 9. Caractéristiques du stockage

| Type de stockage                  | Type d'interface                                                                | Capacité        |  |
|-----------------------------------|---------------------------------------------------------------------------------|-----------------|--|
| Un disque dur de 2,5 pouces       | SATA AHCI 6 Gbit/s                                                              | Jusqu'à<br>1 To |  |
| Un disque SSD M.2 2242            | <ul> <li>SATA AHCI 6 Gbit/s</li> <li>PCle NVMe jusqu'à<br/>32 Gbit/s</li> </ul> | Jusqu'à<br>1 To |  |
| Un disque SSD M.2 2280            | <ul> <li>SATA AHCI 6 Gbit/s</li> <li>PCle NVMe jusqu'à<br/>32 Gbit/s</li> </ul> | Jusqu'à<br>1 To |  |
| Un disque SSD M.2 2280            | PCle NVMe jusqu'à<br>32 Gbit/s                                                  | Jusqu'à<br>1 To |  |
| Stockage Intel Optane             |                                                                                 |                 |  |
| Tableau 10. Stockage Intel Optane |                                                                                 |                 |  |
| Interface                         | PCle 3.0 x 2                                                                    |                 |  |
| Connecteur                        | M.2                                                                             |                 |  |
| Capacité                          | • 60 Go<br>• 120 Go                                                             |                 |  |
| Configurations prises en charge   | 120 Go                                                                          |                 |  |

## Clavier

#### Tableau 11. Caractéristiques du clavier

Туре

Touches de raccourci

- Clavier RVB rétro-éclairé
- Clavier RVB pour chaque touche

Certaines touches de votre clavier comportent deux symboles. Ces touches peut être utilisées pour taper des caractères spéciaux ou pour effectuer des fonctions secondaires. Pour taper le caractère spécial, maintenez enfoncée la touche Maj enfoncée et appuyez sur la touche voulue. Pour effectuer des fonctions secondaires, appuyez sur Fn et sur la touche souhaitée.

IJ

REMARQUE : vous pouvez définir le comportement principal des touches de fonction (F1-F12) en modifiant Comportement des touches de fonction dans le programme de configuration du BIOS.

Raccourcis clavier

## Caméra

#### Tableau 12. Caractéristiques de la caméra

Résolution

- Image fixe : 2 mégapixels
- Vidéo : 1920 x 1080 (Full HD) à 30 ips (au maximum)

Angle de vue en diagonale

74 degrés

## Pavé tactile

#### Tableau 13. Spécifications du pavé tactile

Résolution

- Horizontale : 1727
- Verticale : 1092

Dimensions

- Hauteur: 56 mm (2,20 pouces)
- Largeur: 100 mm (3,94 pouces)

### Gestes du pavé tactile

Pour plus d'informations sur les gestes pris en charge par le pavé tactile pour Windows 10, voir l'article de la base de connaissances de Microsoft <u>4027871</u> à l'adresse <u>support.microsoft.com</u>.

## Batterie

#### Tableau 14. Caractéristiques de la batterie

| Туре                    |                          | Batterie lithium-ion<br>4 cellules intelligente<br>(68 Wh) | Batterie lithium-ion<br>6 cellules intelligente<br>(99 Wh) |  |
|-------------------------|--------------------------|------------------------------------------------------------|------------------------------------------------------------|--|
| Poids (maxii            | mal)                     | 0,33 kg (0,72 lb)                                          | 0,43 kg (0,94 lb)                                          |  |
| Tension                 |                          | 15,20 V en CC                                              | 11,40 V en CC                                              |  |
| Dimensions :            |                          |                                                            |                                                            |  |
|                         | Hauteur                  | 13,50 mm (0,53 pouce)                                      |                                                            |  |
|                         | Largeur                  | 259,60 mm (1                                               | 0,22 pouces)                                               |  |
|                         | Profondeur               | 89,20 mm (3                                                | 3,51 pouces)                                               |  |
| Plage de températures : |                          |                                                            |                                                            |  |
|                         | En<br>fonctionnem<br>ent | De 0 à 35 °C (                                             | de 32 à 95 °F)                                             |  |

| Stockage                          | De -20 °C à 60 °C (de -4 °F à 140 °F)                                                                                       |
|-----------------------------------|----------------------------------------------------------------------------------------------------|
| Temps de charge<br>(approximatif) | 4 heures (quand l'ordinateur est éteint)                                                                                    |
| Durée de vie<br>(approximative)   | 300 cycles de décharge/charge                                                                                               |
| Pile bouton                       | CR-2032                                                                                                    |
| Autonomie                         | Variable selon les conditions de fonctionnement et<br>peut être considérablement réduite en cas<br>d'utilisation intensive. |

## Vidéo

### Tableau 15. Caractéristiques vidéo

|            | Intégrée               | Dédiée                                                                                                    |
|------------|------------------------|----------------------------------------------------------------------------------------------------|
| Contrôleur | Intel UHD Graphics 630 | <ul> <li>AMD Radeon RX 570</li> <li>NVIDIA GeForce<br/>GTX 1060</li> <li>NVIDIA GeForce<br/>GTX 1070</li> <li>NVIDIA GeForce GT<br/>X 1080 avec<br/>technologie Max-Q<br/>Design</li> </ul> |
| Mémoire    |                        | <ul> <li>6 Go de mémoire<br/>GDDR5</li> <li>8 Go de mémoire<br/>GDDR5</li> <li>8 Go de mémoire<br/>GDDR5X</li> </ul>                                                                        |

## Adaptateur d'alimentation

#### Tableau 16. Caractéristiques de l'adaptateur d'alimentation

| Туре                           | E180 W            | E240 W               |
|--------------------------------|-------------------|----------------------|
| Courant d'entrée (maximal)     | 2,34 A/ 2,50 A    | 3,50 A               |
| Courant de sortie (en continu) | 9,23 A            | 12,30 A              |
| Diamètre (connecteur)          | 7,40 mm           |                      |
| Tension d'entrée               | 100 VCA à 240 VCA |                      |
| Fréquence d'entrée             | 50 Hz à 60 Hz     |                      |
| Tension de sortie nominale     | 19,5              | 50 V en CC           |
| Plage de températures :        |                   |                      |
| En fonctionnement              | 0 °C à 40 °       | C (32 °F à 104 °F)   |
| Stockage                       | -40 °C à 70 °     | °C (-40 °F à 158 °F) |

## Affichage

#### Tableau 17. Caractéristiques de l'écran

| Туре                     | 15 pouces Full HD                                    | HD+ de 15 pouces |
|--------------------------|------------------------------------------------------|------------------|
| Prise en charge G-Sync   | En option                                            | Oui              |
| Résolution (maximale)    | 1920 x 1080                                          | 3840 x 2160      |
| Pas de pixel             | 0,179 mm                                             | 0,090 mm         |
| Angle de fonctionnement  | 140°                                                 | 140°             |
| Angle de vue             | <ul> <li>80°</li> <li>60/60/50/50 de grés</li> </ul> | 80°              |
| Taux de rafraîchissement | <ul><li>60 Hz</li><li>120 Hz</li></ul>               | 60 Hz            |

Dimensions : (cadre non compris)

| Largeur   | 344,16 mm<br>(13,54 pouces)                 | 345,60 mm<br>(13,60 pouces)     |
|-----------|---------------------------------------------|---------------------------------|
| Hauteur   | 193,59 mm<br>(7,62 pouces)                  | 194,40 mm<br>(7,65 pouces)      |
| Diagonale | 394,87 mm<br>(15,54 pouces)                 | 396,52 mm<br>(15,61 pouces)     |
| Commandes | La luminosité peut ê<br>touches de raccourc | tre contrôlée à l'aide de<br>is |

## Environnement de l'ordinateur

**Niveau de contaminant atmosphérique :** G2 ou inférieur tel que défini par la norme ISA-S71.04-1985

|                                 | En fonctionnement                          | Stockage                                    |
|---------------------------------|--------------------------------------------|---------------------------------------------|
| Plage de<br>températures        | De 0 à 35 °C (de 32 à<br>95 °F)            | De -40 °C à 65 °C (de<br>-40 °F à 149 °F)   |
| Humidité relative<br>(maximale) | 10 à 90 %<br>(sans condensation)           | 0 à 95 %<br>(sans condensation)             |
| Vibrations (maximales)          | 0,66 Grms                                  | 1,30 Grms                                   |
| $Choc\left(maximal\right)^{*}$  | 110 G <sup>†</sup>                         | 160 G‡                                      |
| Altitude (maximale)             | -15,20 m à 3 048 m<br>(-50 à 10 000 pieds) | -15,20 m à 10 668 m<br>(-50 à 35 000 pieds) |

Tableau 18. Environnement de l'ordinateur

\* Mesurées à l'aide d'un spectre de vibrations aléatoire simulant l'environnement utilisateur.

† Mesurées en utilisant une impulsion semi-sinusoïdale de 2 ms lorsque le disque dur est en cours d'utilisation.

‡ Mesuré en utilisant une impulsion semi-sinusoïdale de 2 ms lorsque la tête de lecture du disque dur est en position de repos.

## **Raccourcis clavier**

### Tableau 19. Liste des raccourcis clavier

| Touches            | Description                                        |
|--------------------|----------------------------------------------------|
| FN + P1            | Déconnecter l'amplificateur graphique<br>Alienware |
| FN + F2            | Activer/désactiver le sans fil                     |
| FN + F3            | Couper le son                                      |
|                    | Diminuer le volume                                 |
| FN + F5            | Augmenter le volume                                |
|                    | Basculer vers un écran externe                     |
| FN + F9            | Diminuer la luminosité                             |
|                    | Augmenter la luminosité                            |
| FN + Fill<br>T-PAD | Activer/désactiver le pavé tactile                 |
|                    | Activer/désactiver AlienFX                         |

## Obtenir de l'aide et contacter Alienware

## Ressources en libre service

Il est possible d'obtenir des informations et de l'aide sur les produits et services Alienware en utilisant ces ressources en ligne et en libre-service : **Tableau 20. Produits et ressources en ligne et en libre service Alienware** 

Informations sur les produits et services <u>www.alienware.com</u> Alienware

Application Aide et support Dell

Conseils

Contactez le support

Aide en ligne concernant le système d'exploitation

Informations de dépannage, manuels de l'utilisateur, instructions sur l'installation, caractéristiques des produits, blogs d'aide technique, pilotes, mises à jour logicielles etc.

Prise en charge de la réalité virtuelle

Vidéos fournissant des instructions détaillées pour l'entretien de votre ordinateur Dans la recherche Windows, saisissez Contacter le support, puis appuyez sur Entrée.

www.dell.com/support/windows www.dell.com/support/linux

www.alienware.com/gamingservices

www.dell.com/VRsupport

www.youtube.com/alienwareservices

![](_page_25_Picture_16.jpeg)

## **Contacter Alienware**

Pour contacter Alienware pour des questions commerciales, de support technique ou de service à la clientèle, rendez-vous sur <u>www.alienware.com</u>.

![](_page_26_Picture_2.jpeg)

REMARQUE : les disponibilités variant selon le pays et le produit, certains services peuvent être indisponibles dans votre pays.

![](_page_26_Picture_4.jpeg)

REMARQUE : si aucune connexion Internet n'est disponible, les informations de contact figurent sur la facture d'achat, le bordereau de colisage, la facture ou le catalogue des produits Dell.